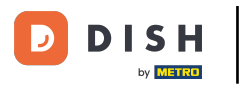

#### Cliquez sur Contenu sous Conception et contenu.

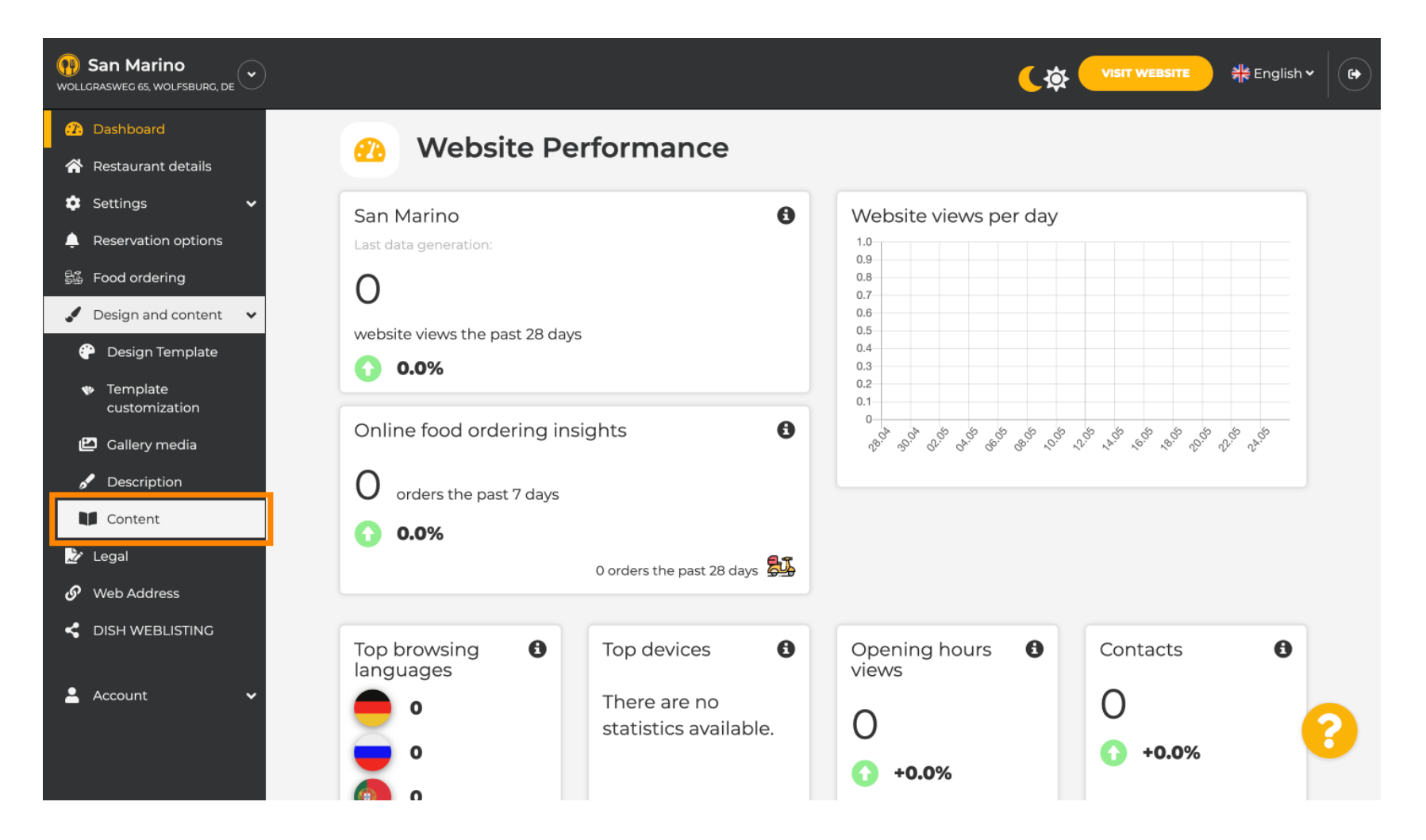

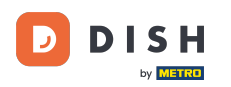

Créez un bloc de contenu à l'emplacement souhaité. Nous vous recommandons de le placer sous « À propos ».

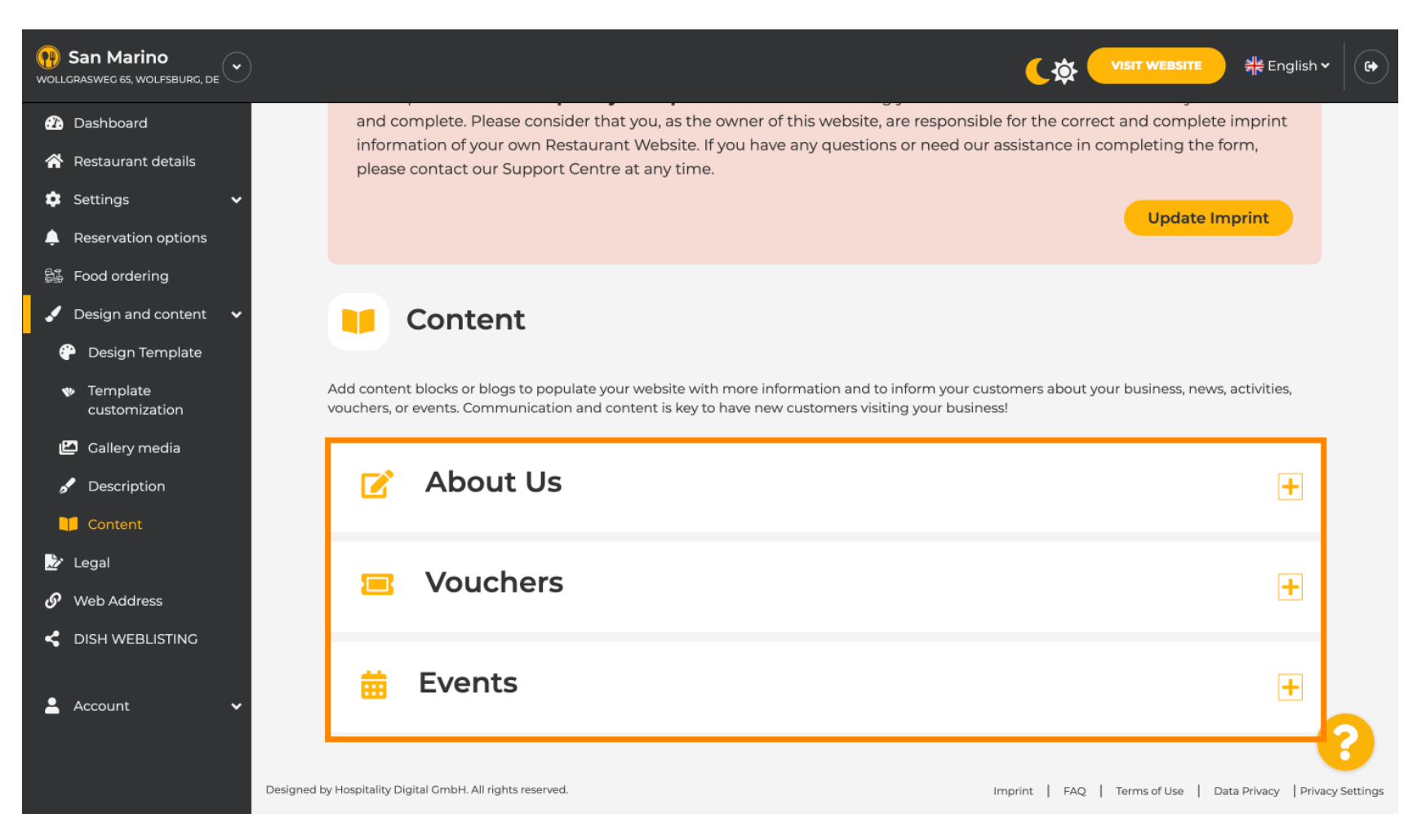

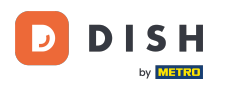

## Cliquez sur AJOUTER UN BLOC DE CONTENU .

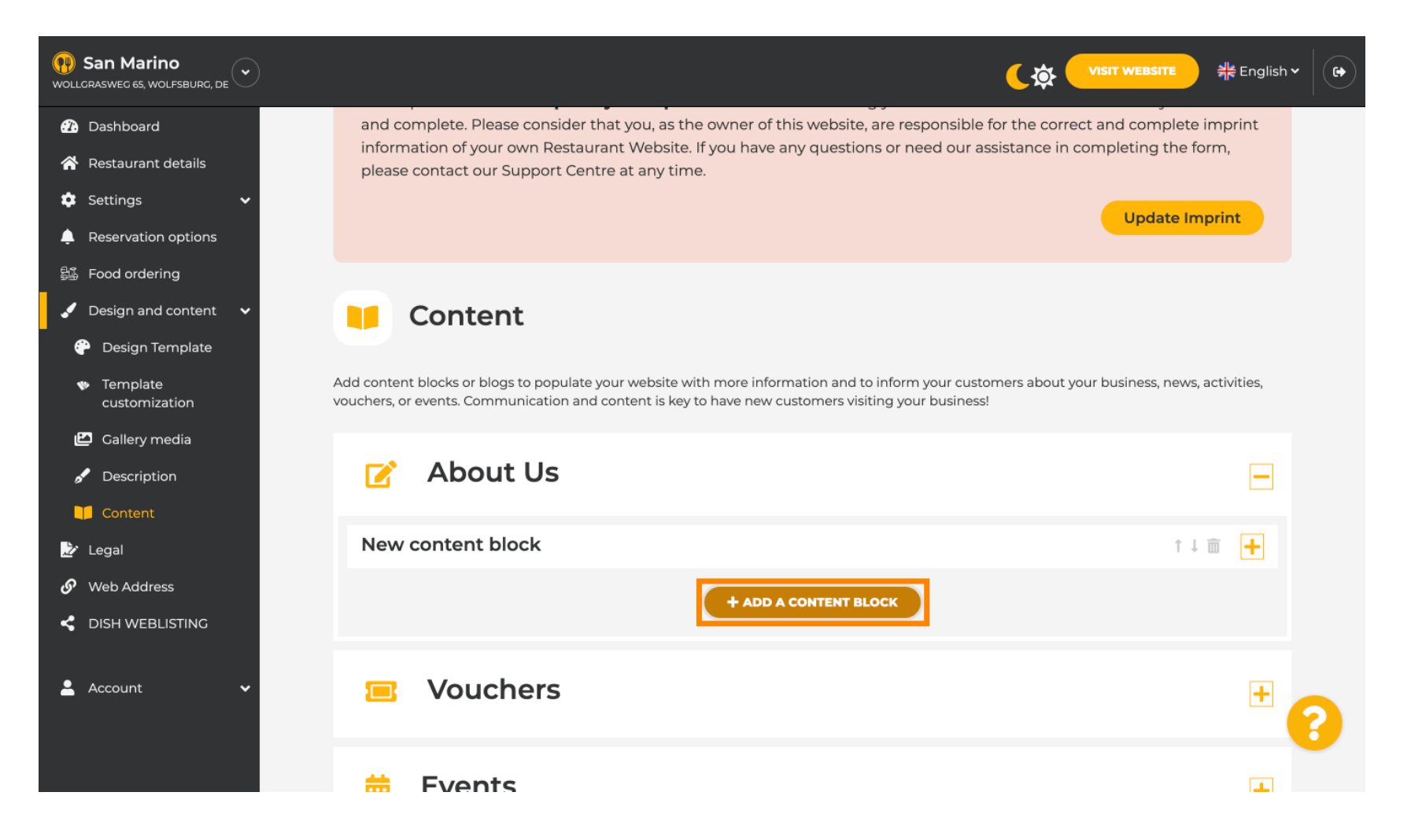

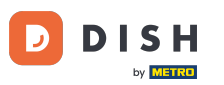

Saisissez le titre du nouveau contenu. Par exemple : Votre commande via WhatsApp.

| San Marino<br>wollcrasweg 65, wolfsburg, de         |                                                                            |                     |
|-----------------------------------------------------|----------------------------------------------------------------------------|---------------------|
| 🕐 Dashboard                                         | - About 05                                                                 |                     |
| 🖀 Restaurant details                                | New content block                                                          | ↑↓ m 📕              |
| 🕸 Settings 🗸 🗸                                      |                                                                            |                     |
| Reservation options                                 | Title*                                                                     | Picture             |
| 歸 Food ordering                                     | Tavt *                                                                     |                     |
| 🖌 Design and content 🛛 🗸                            |                                                                            |                     |
| 💮 Design Template                                   | Style 🔚 🖙 🔅                                                                |                     |
| <ul> <li>Template</li> <li>customization</li> </ul> |                                                                            |                     |
| 🖆 Gallery media                                     |                                                                            | UPLOAD FROM DEVICE  |
| 🖋 Description                                       |                                                                            | SELECT FROM GALLERY |
| Content                                             |                                                                            |                     |
| 🏂 Legal                                             |                                                                            |                     |
| 🔗 Web Address                                       | 0/300                                                                      |                     |
| CISH WEBLISTING                                     | Link • Predefined titles Custom title                                      |                     |
| 💄 Account 🛛 🗸                                       | Read More                                                                  |                     |
|                                                     | Predefined titles will automatically translate into your website language. |                     |
|                                                     | https://www                                                                |                     |

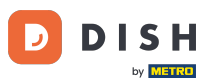

## Décrivez le bloc en saisissant le texte souhaité . Par exemple : Écrivez-nous sur WhatsApp.

| 😯 San Marino<br>wollcrasweg 65, wolfsburg, de 💌     |            |                                                                            |         |                    | • |
|-----------------------------------------------------|------------|----------------------------------------------------------------------------|---------|--------------------|---|
| 🕜 Dashboard                                         |            |                                                                            |         |                    |   |
| 🖀 Restaurant details                                | New conten | t block                                                                    |         | t↓ m 📕             |   |
| 🕸 Settings 🗸 🗸                                      |            |                                                                            |         |                    |   |
| Reservation options                                 | Title*     | Your order via WhatsApp                                                    | Picture |                    |   |
| 歸 Food ordering                                     | Toyt *     |                                                                            |         |                    |   |
| 🖌 Design and content 🛛 🗸                            | lext       |                                                                            |         |                    |   |
| 🚰 Design Template                                   |            |                                                                            |         |                    |   |
| <ul> <li>Template</li> <li>customization</li> </ul> |            | 1                                                                          |         |                    |   |
| 🖆 Gallery media                                     |            |                                                                            |         | UPLOAD FROM DEVICE |   |
| 🖋 Description                                       |            |                                                                            |         |                    |   |
| Content                                             |            |                                                                            |         |                    |   |
| 之 Legal                                             |            |                                                                            |         |                    |   |
| 🔗 Web Address                                       |            | 0/300                                                                      |         |                    |   |
| dish weblisting                                     | Link       | Predefined titles     Custom title                                         |         |                    |   |
| 💄 Account 🛛 🗸                                       |            | Read More                                                                  |         |                    |   |
|                                                     |            | Predefined titles will automatically translate into your website language. |         | 6                  |   |
|                                                     |            | https://www                                                                |         |                    |   |

Ð

# Pour définir le titre d'un bouton individuel sur le site web, cliquez sur « Titre personnalisé ». Les boutons ne s'affichent pas dans le modèle de conception en mode « Classique ».

| San Marino     wollcrasweg 65, wolfsburg, de                                                                                                  |            |                                                                                        |         | <b>्रक्ते</b> visit website अह | English 🗸 🕞 |
|----------------------------------------------------------------------------------------------------|------------|----------------------------------------------------------------------------------------|---------|--------------------------------|-------------|
| 🕐 Dashboard                                                                                                    |            |                                                                                        |         |                                |             |
| 🖀 Restaurant details                                                                                                    | New conten | t block                                                                                |         | ↑↓ 亩                           |             |
| 🔹 Settings 🗸 🗸                                                                                                    |            |                                                                                        |         |                                |             |
| Reservation options                                                                                                    | Title*     | Your order via WhatsApp                                                                | Picture |                                |             |
| <ul> <li>Food ordering</li> <li>Design and content</li> <li>Design Template</li> <li>Template customization</li> <li>Gallery media</li> </ul> | Text *     | I       II       II       III       IIII       IIIIIIIIIIIIIIIIIIIIIIIIIIIIIIIIIIII    |         | UPLOAD FROM DEVICE             |             |
| Content                                                                                                    |            |                                                                                        |         | SELECT FROM GALLERY            |             |
| 🔗 Web Address                                                                                                    |            | 20/300                                                                                 |         |                                |             |
| < DISH WEBLISTING                                                                                                    | Link       | Predefined titles     Custom title                                                     |         |                                |             |
| 💄 Account 🗸 🗸                                                                                                    |            | Read More   Predefined titles will automatically translate into your website language. |         |                                | 8           |
|                                                                                                    |            | https://www                                                                            |         |                                |             |

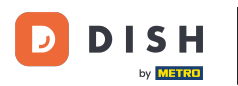

## Saisissez le titre du bouton . Par exemple : « Cliquer pour discuter »

| San Marino     wollorasweg 65, wolfsburg, de        |             |                                                                       |         |                     | 취達 English Y |
|-----------------------------------------------------|-------------|-----------------------------------------------------------------------|---------|---------------------|--------------|
| 🕜 Dashboard                                         |             | ut 05                                                                 |         |                     |              |
| 🖀 Restaurant details                                | New content | block                                                                 |         | t I                 |              |
| 🔹 Settings 🛛 🗸                                      |             |                                                                       |         |                     |              |
| Reservation options                                 | Title*      | Your order via WhatsApp                                               | Picture |                     |              |
| ಟ್ಟ್ Food ordering                                  | Text *      |                                                                       |         |                     |              |
| 🖌 Design and content 🛛 🗸                            | TEAL        |                                                                       |         |                     |              |
| 🕐 Design Template                                   |             |                                                                       |         |                     |              |
| <ul> <li>Template</li> <li>customization</li> </ul> |             | Write us on WhatsApp                                                  |         |                     |              |
| 🖆 Gallery media                                     |             |                                                                       |         | UPLOAD FROM DEVICE  |              |
| 🖋 Description                                       |             |                                                                       |         | SELECT FROM GALLERY |              |
| Content                                             |             |                                                                       |         |                     |              |
| 🏂 Legal                                             |             | =                                                                     |         |                     |              |
| 🔗 Web Address                                       | 2           | 0/300                                                                 |         |                     |              |
| CISH WEBLISTING                                     | Link        | Predefined titles • Custom title                                      |         |                     |              |
| 🛓 Account 🗸 🗸                                       |             | Enter your link title here                                            |         |                     |              |
|                                                     |             | your custom title will not translate into your<br>website's language! |         |                     | 6            |
|                                                     |             | https://www                                                           |         |                     |              |

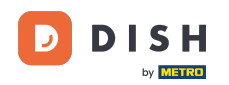

Insérez ou saisissez maintenant le lien « Cliquer pour discuter » de votre numéro WhatsApp. Pour savoir comment créer votre propre lien « Cliquer pour discuter », cliquez ici : https://faq.whatsapp.com/ 5913398998672934

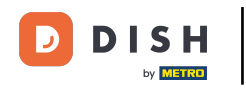

| Image: San Marino           WOLLGRASWEG 65, WOLFSBURG, DE |        |                                                                    |         |                     | 岩 English 🗸 |   |
|-----------------------------------------------------------|--------|--------------------------------------------------------------------|---------|---------------------|-------------|---|
| 🕐 Dashboard                                               | Title* | Your order via WhatsApp                                            | Picture |                     |             |   |
| 🖀 Restaurant details                                      |        |                                                                    |         |                     |             |   |
| 🗢 Settings 🗸                                              | Text * | B I                                                                |         | <u>.</u>            |             |   |
| Reservation options                                       |        | E E C Č                                                            |         |                     |             |   |
| 显 Food ordering                                           |        | Write us on WhatsAnn                                               |         |                     |             |   |
| 🖌 Design and content 🛛 🗸                                  |        | white us on whatsApp                                               |         |                     |             |   |
| 🐣 Design Template                                         |        |                                                                    |         | UPLOAD FROM DEVICE  |             |   |
| <ul> <li>Template</li> <li>customization</li> </ul>       |        |                                                                    |         | SELECT FROM GALLERY |             |   |
| 🖆 Gallery media                                           |        |                                                                    |         |                     |             |   |
| 🖋 Description                                             |        | =                                                                  |         |                     |             |   |
| 🔰 Content                                                 | Link   | Dradofinad titles                                                  |         |                     |             |   |
| 🖄 Legal                                                   |        | Prederined titles                                                  |         |                     |             |   |
| 🔗 Web Address                                             |        | Click to Order                                                     |         |                     |             |   |
|                                                           |        | your custom title will not translate into your website's language! |         |                     |             |   |
| 💄 Account 🛛 🗸                                             | [      | https://www                                                        |         |                     |             | 2 |
|                                                           |        |                                                                    |         |                     |             |   |

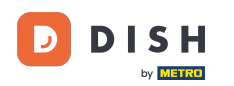

Pour rendre votre visite plus attrayante, vous pouvez télécharger une image. Celle-ci doit mesurer 500 x 500 pixels.

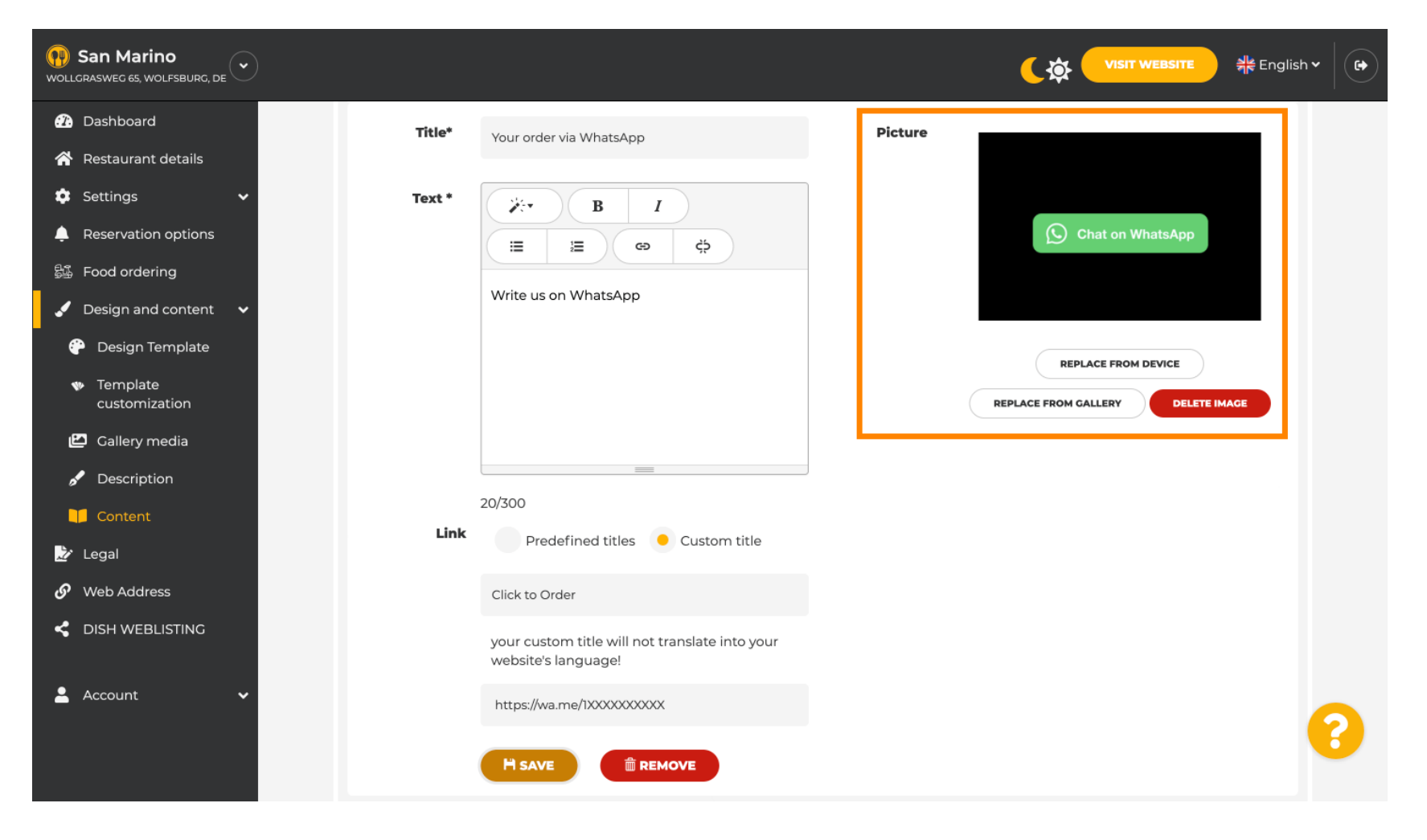

**DISH** Site Web DISH - Comment lier WhatsApp Click-to-Chat au site Web DISH

## Défiler vers le bas et click Save.

D

| San Marino<br>WOLLGRASWEG 65, WOLFSBURG, DE         |                                                                    |                                   |
|-----------------------------------------------------|--------------------------------------------------------------------|-----------------------------------|
| Dashboard     Title*                                | Your order via WhatsApp                                            | Picture                           |
| 🖀 Restaurant details                                |                                                                    |                                   |
| Settings V Text*                                    | B I                                                                |                                   |
| Reservation options                                 |                                                                    | S Chat on WhatsApp                |
| 歸 Food ordering                                     |                                                                    |                                   |
| 🖌 Design and content 🛛 🗸                            | write us on whatsApp                                               |                                   |
| 🚱 Design Template                                   |                                                                    | REPLACE FROM DEVICE               |
| <ul> <li>Template</li> <li>customization</li> </ul> |                                                                    | REPLACE FROM GALLERY DELETE IMAGE |
| 🖆 Gallery media                                     |                                                                    |                                   |
| 🧬 Description                                       | =                                                                  |                                   |
| Content                                             | 20/300                                                             |                                   |
| 上 Legal                                             | Predefined titles – Custom title                                   |                                   |
| 🔗 Web Address                                       | Click to Order                                                     |                                   |
| CISH WEBLISTING                                     | your custom title will not translate into your website's language! |                                   |
| 📤 Account 🗸                                         | https://wa.me/1XXXXXXXXXX                                          |                                   |
|                                                     |                                                                    |                                   |

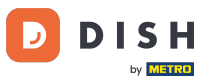

#### • Vérifiez maintenant que tout fonctionne. Pour cela, cliquez sur « VISITEZ LE SITE WEB » .

| San Marino     wollgrasweg 65, wolfsburg, de |        |                                                                    |         | VISIT WEBSITE                     | sh 🕶 🛛 🚱 |
|----------------------------------------------|--------|--------------------------------------------------------------------|---------|-----------------------------------|----------|
| 🕐 Dashboard                                  | Title* | Vour order via WhatsApp                                            | Picture |                                   |          |
| 🖀 Restaurant details                         |        |                                                                    |         |                                   |          |
| 🕸 Settings 🗸 🗸                               | Text * | B I                                                                |         |                                   |          |
| Reservation options                          |        |                                                                    |         | S Chat on WhatsApp                |          |
| 🛱 Food ordering                              |        |                                                                    |         |                                   |          |
| 🖌 Design and content 🛛 🗸                     |        | Write us on WhatsApp                                               |         |                                   |          |
| 🕐 Design Template                            |        |                                                                    |         | REPLACE FROM DEVICE               |          |
| Template<br>customization                    |        |                                                                    |         | REPLACE FROM GALLERY DELETE IMAGE |          |
| 🖆 Gallery media                              |        |                                                                    |         |                                   |          |
| 🖋 Description                                |        |                                                                    |         |                                   |          |
| Content                                      | Link   | 20/300                                                             |         |                                   |          |
| 🎦 Legal                                      | LINK   | Predefined titles 🧧 Custom title                                   |         |                                   |          |
| 🔗 Web Address                                |        | Click to Order                                                     |         |                                   |          |
|                                              |        | your custom title will not translate into your website's language! |         |                                   |          |
| 🔺 Account 🗸 🗸                                |        | https://wa.me/1XXXXXXXXXX                                          |         |                                   |          |
|                                              |        |                                                                    |         |                                   | •        |

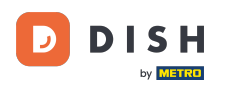

#### Voilà à quoi ça pourrait ressembler. C'est tout. C'est terminé.

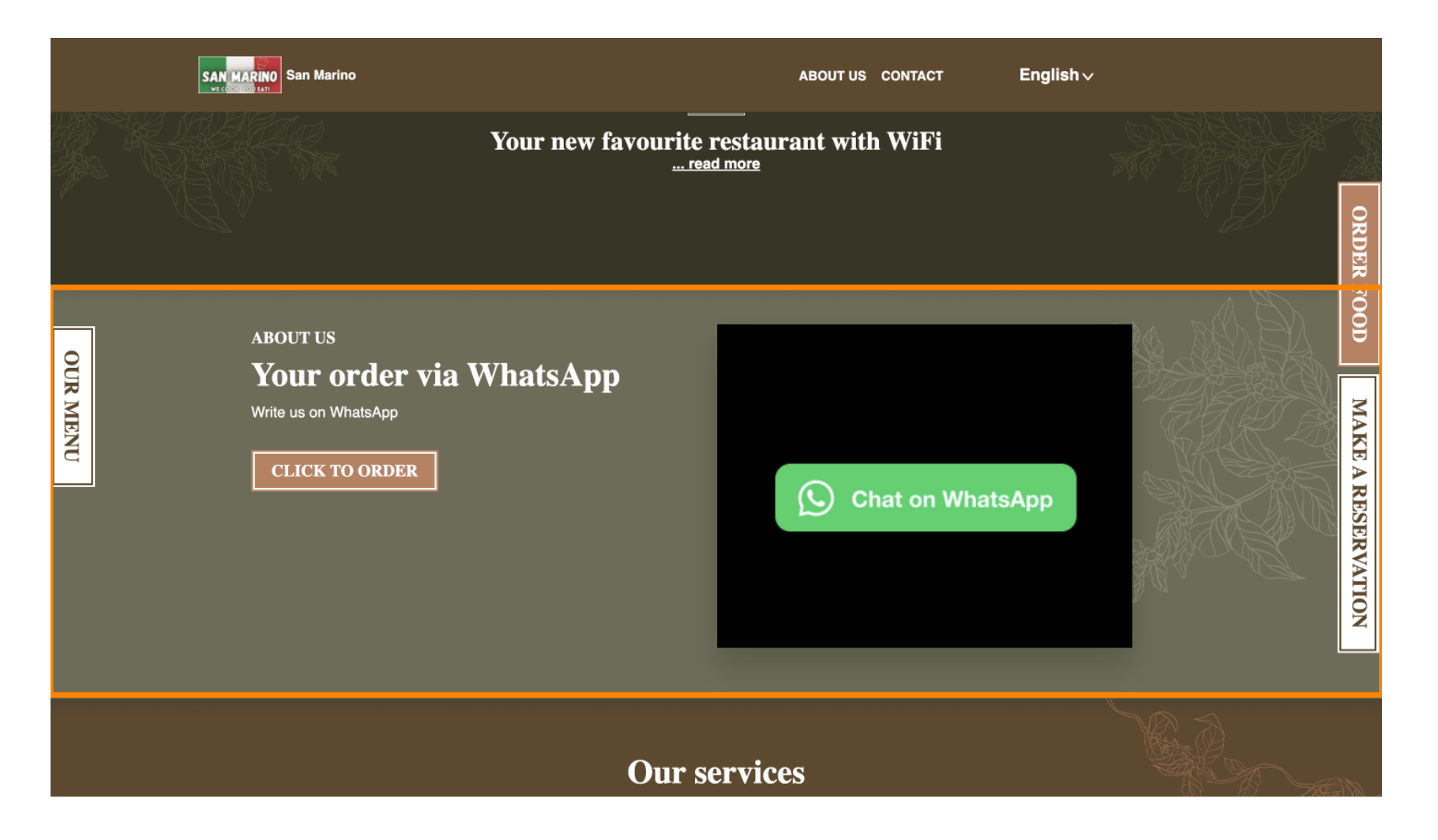

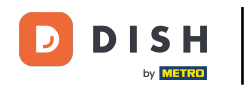

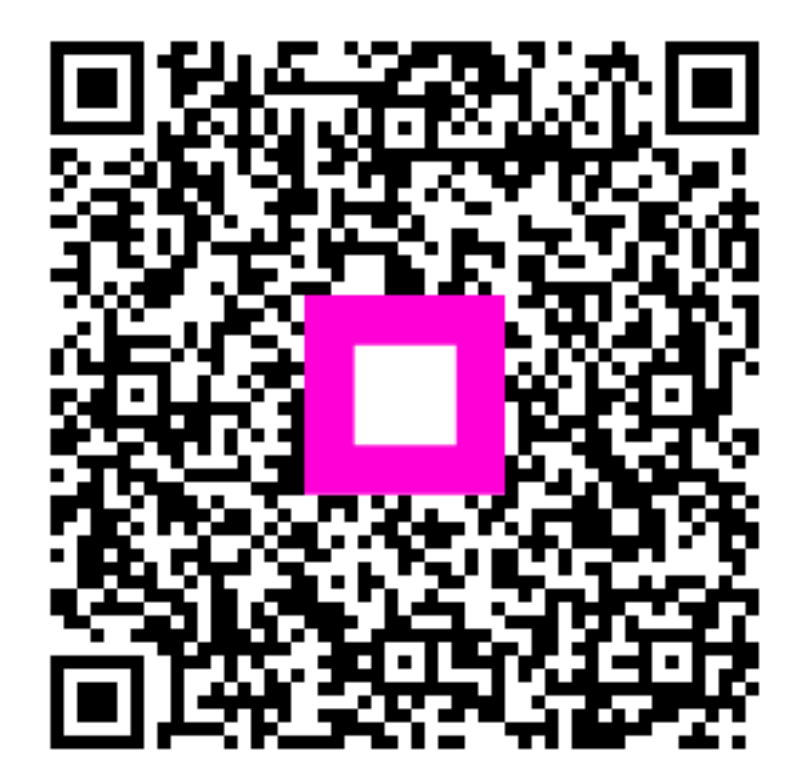

Scannez pour accéder au lecteur interactif